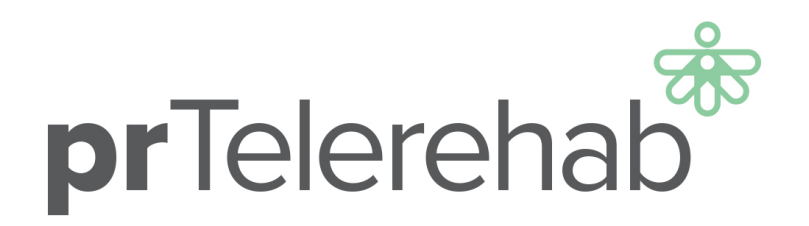

# STAFF INSTRUCTIONS FOR SET UP OF TELEREHABILITATION KIT

Home Visit Checklist:

- □ Bike set up (bike and power-cord should be there)
- □ Music stand set up
- □ Mount set up
- □ Oxygen saturation monitor holder set up
- □ iPad set up and connected to patient's WIFI
- □ iPad instructions provided
- □ Oximeter instructions provided
- □ Zoom instructions provided
- □ Test video call
- □ Bike seat height
- □ Bike instructions and safety
- □ RPE/Borg explanation
- □ Supervised session on bike + exercise prescription
- □ Explanation of home exercise diary use + goals for week 1 written

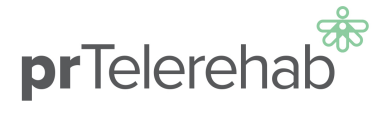

Set out the bike like the photos below:

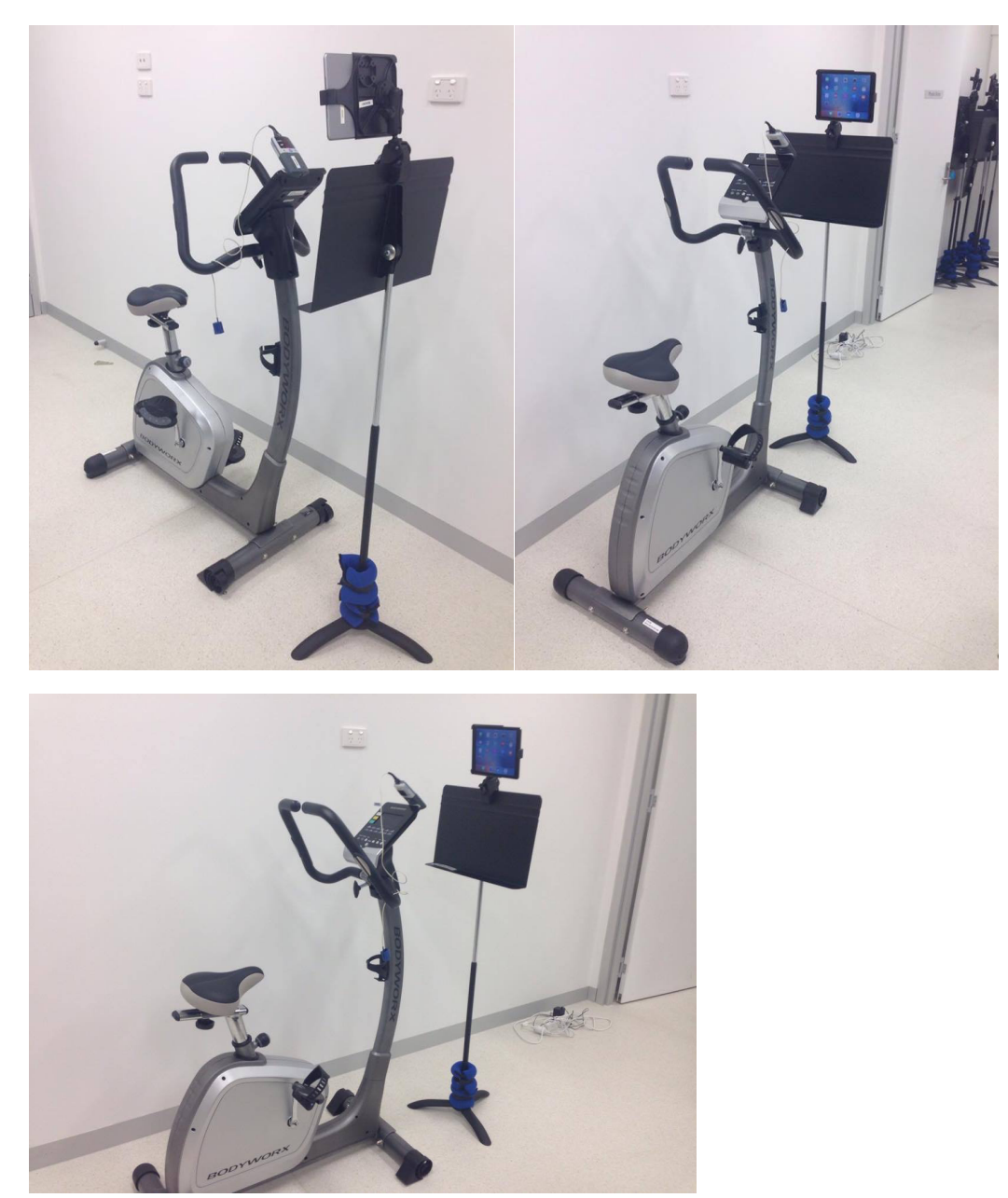

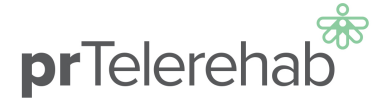

Use the weight to weigh the stand down as below:

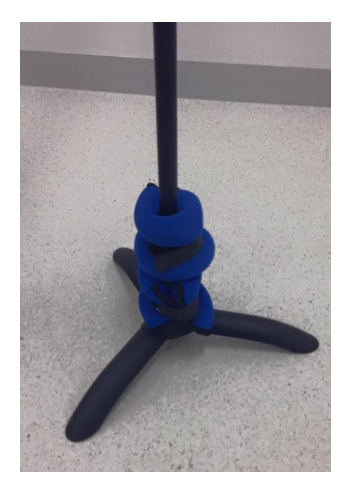

Here is a setup of the iPad stand on the music stand:

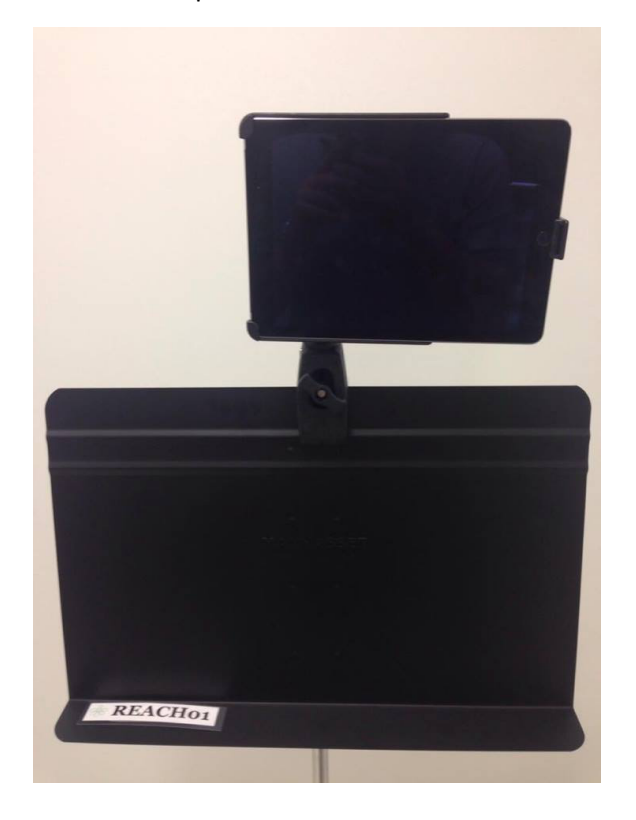

The iPad should be place in the holder with the home button on the right hand side.

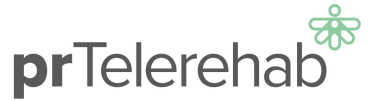

Please ensure the iPad is adjusted so the screen looks like the following photo by using the *reverse camera function* –

You should be able to see:

- The Oximeter reading
- The patient clearly (adjust for height)

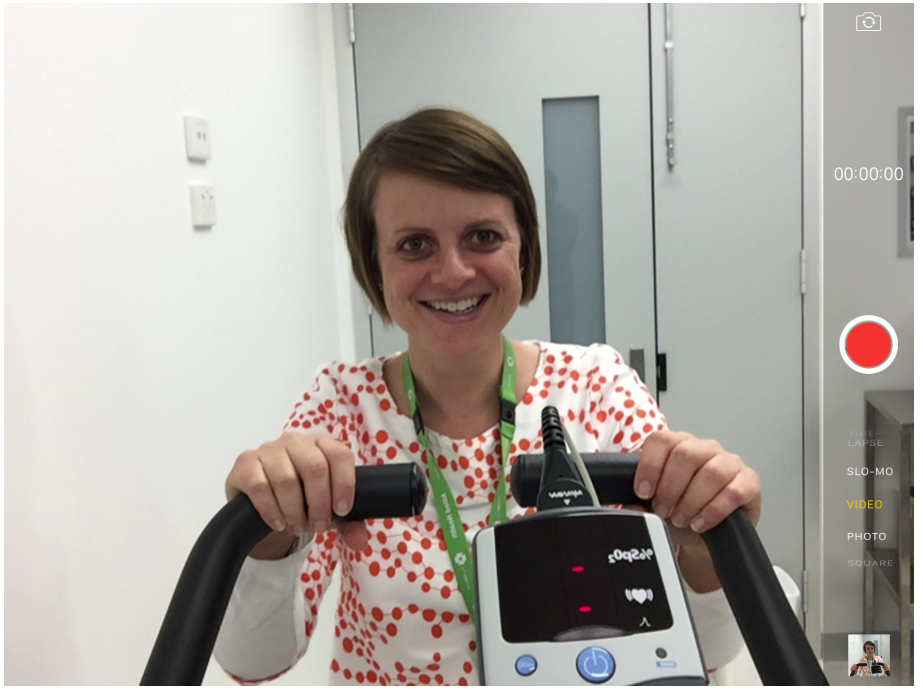

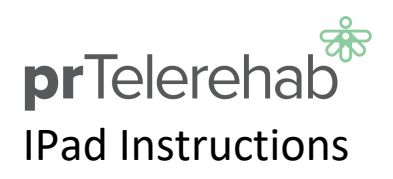

| 1.                                | Press on the silver "sleep/wake"<br>button on the top of the iPad and<br>wait a few seconds                                                                                                  | Sleep/Wake Dutton                                                                                                    |
|-----------------------------------|----------------------------------------------------------------------------------------------------|----------------------------------------------------------------------------------------------------|
| 2.                                | Once the Date and time screen<br>has appear, swipe/slide with your<br>finger to the right (slide to<br>unlock) and a keypad will show<br>stating "Enter Password"<br>Enter 1 2 3 4 5 6       | 4:24       Darkiny 2 Jane         0 0 0 0 0 0         1 2, 3, 0         1 2, 3, 0         1 2, 3, 0         1 2, 3, 0         1 2, 3, 0         1 2, 3, 0         1 2, 3, 0         1 2, 3, 0         1 2, 3, 0         1 2, 0         1 2, 0         1 2, 0         1 2, 0         1 2, 0         1 3, 0         1 4, 0         1 5, 0         1 5, 0         1 5, 0         1 5, 0         1 5, 0         1 5, 0         1 5, 0         1 5, 0         1 5, 0         1 5, 0         1 5, 0         1 5, 0         1 5, 0         1 5, 0         1 5, 0         1 5, 0         1 5, 0         1 5, 0         1 5, 0         1 5, 0         1 5, 0         1 5, 0         1 5, 0         1 5, 0         1 5, 0 |
| 3.                                | Once you have entered the 6<br>digit password, you will be at the<br>home screen.                                                                                                    |                                                                                                    |
| 4.<br>You ca<br>the top<br>button | Make sure the volume is on the<br>loudest setting.<br>n increase the volume by pressing<br>b bottom of the two volume<br>s located on the side of the iPad                                   |                                                                                                    |
| 5.                                | When pressing the volume<br>buttons. A symbol will appear on<br>the screen looking like the one<br>pictured.<br>If all the boxes are white, the<br>iPad is at the highest level of<br>volume |                                                                                                    |

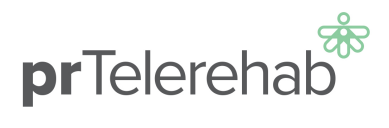

## Charging your iPad

| You will be required to<br>charge your iPad over<br>the 8 week program.<br>You can charge your<br>iPad by connecting the<br>charger cord into the<br>bottom of the iPad. |                                                                     |
|----------------------------------------------------------------------------------------------------|---------------------------------------------------------------------|
| It would be best to<br>charge your iPad the<br>night before each<br>session.                                                                                             |                                                                     |
| You can see how much<br>power your iPad has<br>by looking at the top<br>right hand part of the                                                                           | 8:07 PM<br>General                                                  |
| screen.<br>The picture on the<br>right has 62% battery<br>life remaining                                                                                                 | About       >         Software Update       >         Usage       > |

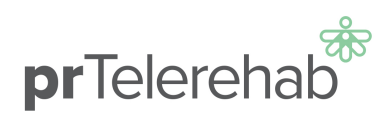

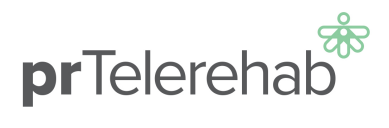

#### Zoom instructions

| Tap on the blue EMAIL button.    | <complex-block></complex-block>                                                                                                    |
|----------------------------------|----------------------------------------------------------------------------------------------------|
| Go to INBOX and click on the     | 904 am Wed 2 Sep ♥ 58% ■<br>✓ Mallbourn Edit 100 Par 17                                                                                                    |
| PULMONARY REHAB email.           | Pulmonary Rehab     8:55 am       FW: Telerehab     8:55 am       Allied HealthOf Is inviting you to a tricheduled Zoom meeting.     ap       Jubed Version     auded Zoom meeting.       JP     Melbourne, Sydney uday, for 8 weeks       c44b/BL SDNpbFdQQS88TGF1TEhjUT09 |
|                                  | 904 am Wed 2 Sep                                                                                                    |
|                                  | Pulmonary Rehab 8:55 am<br>To: REACH.trial03@icloud.com >                                                                                                    |
|                                  | FW: Telerehab                                                                                                    |
| Click on the 'Join Zoom Meeting' | Allied Health01 is inviting you to a scheduled Zoom meeting.<br>Topic: Pulmonary Rehab Telerehab group                                                                                                    |
| 111K.                            | Join Zoom Meeting                                                                                                    |
|                                  | mps/zcom.usprsca9496362/mvd=1x440ist.SUNppr-duCusids1tsF-11Enju109<br>w. 1 - HP: 923.6946-5362<br>Passcode: 2245b2                                                                                                    |

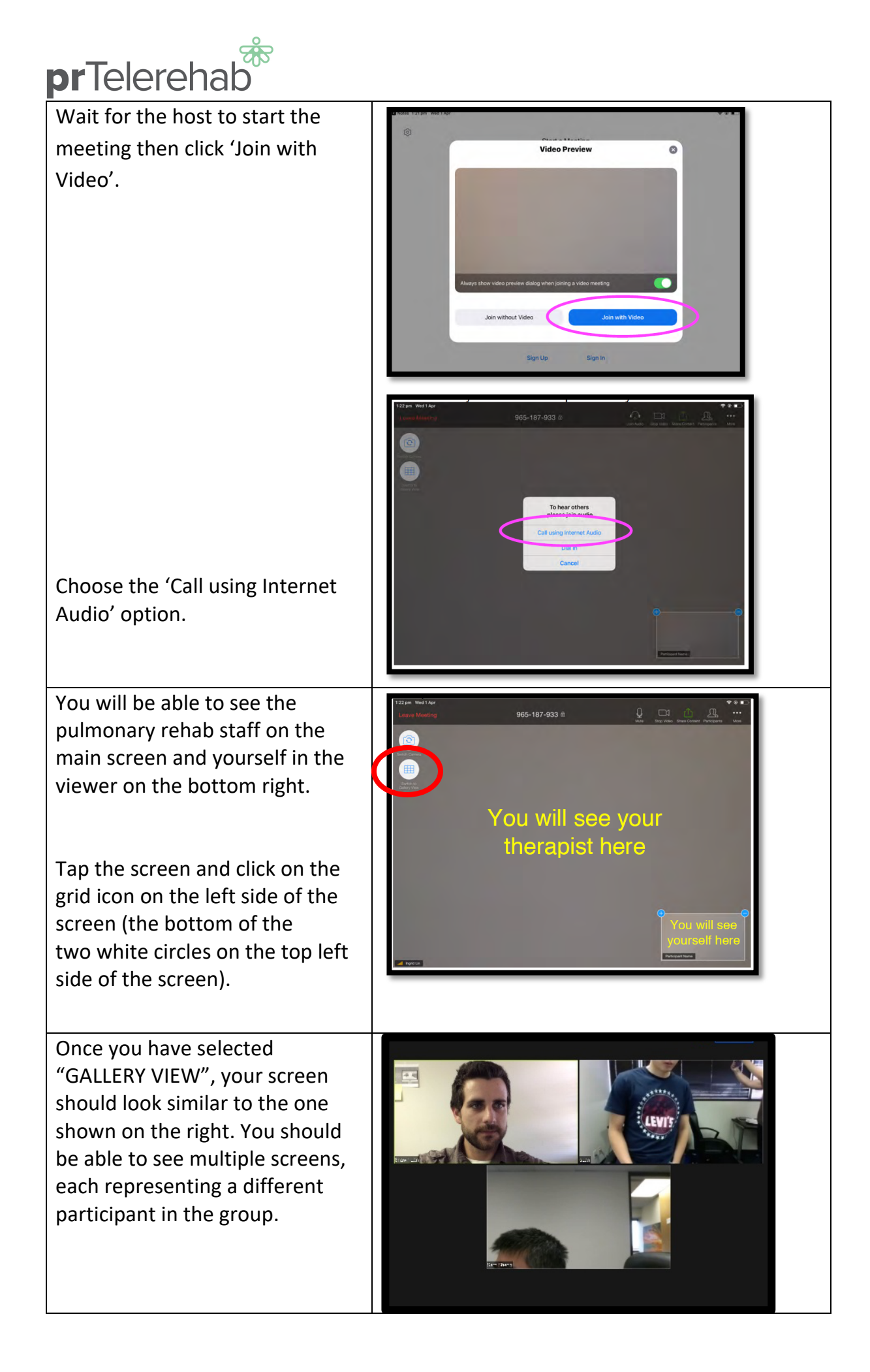

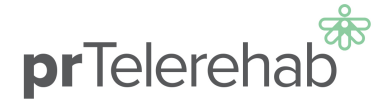

## Turn on your oxygen monitor (oximeter) by following

| <ol> <li>Press the blue button at the centre of<br/>the monitor for a few seconds. (The<br/>device should turn on and red numbers<br/>should appear).</li> </ol> |  |
|----------------------------------------------------------------------------------------------------|--|
| <ol> <li>Clip the sensor onto your finger after<br/>you sit on the bike</li> </ol>                                                                               |  |
| When you finish your exercise session.<br>Remove the sensor from your finger.<br>Press the blue button at the centre of the<br>monitor for a few seconds.        |  |

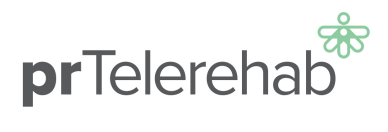

### Bike Instructions:

| Press the Button 1<br>(START/STOP) once on the<br>right of your control panel<br>and start pedalling                                                                                                    |                   |
|----------------------------------------------------------------------------------------------------|-------------------|
| The timer (TIME white arrow)<br>will start to count up.                                                                                                    |                   |
| Now adjust the exercise load<br>using button 5 (UP) or button<br>3 (DOWN) according to the<br>physiotherapists instructions.                                                                                                    |                   |
| Your WATT is recorded at the<br>(Green WATT arrow). Your<br>physio will inform you what<br>number you are aiming for<br>during your session.<br>e.g 35 Watts shown in picture                                                                                   |                   |
| Your RPM is recorded at the<br>(Yellow RPM arrow). We need<br>this to be at least 50 RPM.<br>Your physio may ask you this<br>number during your session.<br>Note: this number will flash<br>between RPM and SPEED. The<br>higher of the readings is the<br>RPM. |                   |
| When you finish your exercise<br>session<br>Press button 1 (START/STOP)<br>to stop the timer.<br>Turn off the bike at the power<br>point                                                                                                    | TIME + COURT DOWN |